# A C H T U N G – unbedingt lesen!

#### Unsere Bondrucker erfassen keine Bezahlvorgänge oder Umsätze. Die für die Abrechnung erforderlichen Zahlen können Sie jedoch auf einfache Art ermitteln. Machen Sie sich mit dem Vorgehen vertraut.

Der Warenwertrechner (siehe Rückseite) berechnet aus den von Ihnen eingegebenen Artikelanzahlen (siehe **Testbestellung**) und den programmierten Artikelpreisen die Umsatzzahlen.

### Verkaufszahlen ermitteln (Testbestellung)

RESET 1 1 8 ENTER Zum Start der Testbestellung drücken Sie die Tasten Im Display wird "Gesamtdaten" und "Testbestellung" angezeigt. Starten Sie die Druckausgabe durch die Taste ENTER Die ausgedruckte Nummer auf dem Bon zeigt an, wie viele Bons dieses Artikels gedruckt wurden. Gratis-Bons (Nur wenn Sie diese verwenden) RESET 1 1 8 ENTER Zum Start der Testbestellung drücken Sie die Tasten Starten Sie die Druckausgabe durch die Taste FREI **Preisstufen** (Nur wenn Sie diese verwenden) Für jede Preisstufe (PREIS 1 PREIS 2 PREIS 3) muss eine Testbestellung gedruckt werden. Start der Testbestellung und Anwahl Preisstufe RESET 1 1 8 ENTER PREIS x Starten Sie die Druckausgabe durch die Taste ENTER Bedienerkonten (Nur wenn Sie mit Bedienungen arbeiten) Stecken Sie den Bedienerschlüssel. RESET 1 1 8 ENTER Zum Start der Testbestellung drücken Sie die Tasten Im Display wird "Bedienerdaten" und "Testbestellung" angezeigt. Starten Sie die Druckausgabe durch die Taste ENTER Kann der Bediener die Preisstufe wählen, müssen Sie für jede mögliche Preisstufe eine Testbestellung ausdrucken. Wählen Sie hierzu, wie oben beschrieben, die Preisstufe an. Beispiel für Testbestellung (Preisstufe 1) Beispiel für Testbestellung von Bediener 12 (Preisstufe 1) SAMIDATEN BEDIENER

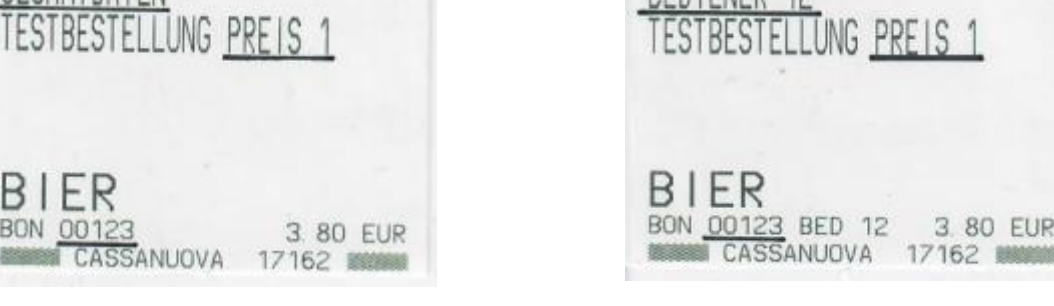

3.80 EUR

# A C H T U N G – unbedingt lesen!

#### Unsere Bondrucker erfassen keine Bezahlvorgänge oder Umsätze. Die für die Abrechnung erforderlichen Zahlen können Sie jedoch auf einfache Art ermitteln. Machen Sie sich mit dem Vorgehen vertraut.

Der Warenwertrechner berechnet aus den von Ihnen eingegebenen Artikelanzahlen (ermittelt mit der Testbestellung, siehe Rückseite) und den programmierten Artikelpreisen die Umsatzzahlen.

### Berechnen der Umsatzzahlen (Warenwertrechner)

Zum Start der Warenwertrechners drücken Sie die Tasten

Nehmen Sie eine Bestellung auf, die jeden Artikel mit der Anzahl enthält, welche in der Testbestellung ausgedruckt wurde. Artikel mit Anzahl 0 können übersprungen werden.

Beispiel für die Anzahl von 123 Biere:

Beispiel für berechneten Warenwert (Preisstufe 1)

WARENWERTRECHNER

467.40

GESAMTDATEN

PREISSTUFE

BIER

123

WARENWERT

Mist, vertippt!! Kein Problem, schnell korrigieren

Ist die Bestellung komplett, starten Sie die Druckausgabe durch die Taste

Unser Beispiel enthält nur einen Artikel ("Bier"). Ihre Listen werden mit Sicherheit länger. Sie können die Zahlen im Ausdruck mit den Zahlen der Testbestellungen vergleichen. Passt alles, können Sie den Warenwert als Basis für Ihre Abrechnung heranziehen.

> 467.40 123 WARENWERT 467.40 467.40

BEDIENER 12

BIER

PREISSTUFE 1

WARENWERTRECHNER

Beim Arbeiten mit mehreren Preisstufen, drucken Sie für jede Preisstufe eine Testbestellung aus. Mit dem Warenwertrechner berechnen Sie anschließend den zugehörigen Warenwert. Hierbei müssen Sie die zur Testbestellung passende Preisstufe wählen. Den Gesamtwert erhalten Sie durch Addition aller für die Preisstufen errechneten Warenwerte.

| Zum Start des Warenwertrechners drücken Sie die Tasten              | RESET 1 2 8 ENTER |
|---------------------------------------------------------------------|-------------------|
| Nehmen Sie die zur Testbestellung passende Bestellung auf.          |                   |
| Beispiel: 75 Biere in der Preisstufe 2                              | 7 5 BIER          |
| Wahl der passenden Preisstufe, hier als Beispiel die Preisstufe 2   | PREIS 2           |
| Ist die Bestellung komplett, starten Sie die Druckausgabe durch die | Taste ENTER       |
|                                                                     |                   |

1 3 3 BIER 1 2 3 BIER ENTER

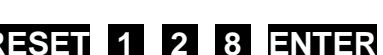

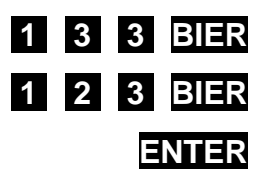

RESET 1 2 8 ENTER

Beispiel für berechneten Warenwert von Bediener 12 (Preisstufe 1)

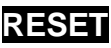

2